# **Budget Transfer Instructions**

## Step 1:

- Log in to Self-Service Banner
- Click on the Finance Tab
- Click on Budget Transfer

| LAMAR UNIVERSITY                                                                                                    |  |
|----------------------------------------------------------------------------------------------------|--|
| Personal Information / Employee Finance<br>Search Go                                                                    |  |
| Finance                                                                                                    |  |
| Finance Self-Service<br>All Self-Service functions have been moved to the new Self-Service Platform.<br>Budget Transfer |  |
| RELEASE: 8.11                                                                                                    |  |

## Step 2:

Complete the following 5 fields, in order (very important!):

- <u>Transfer Amount</u> amount you wish to transfer to another account pool. (NO dollar sign, or commas!)
- <u>Chart</u> ALWAYS "L".
- Index fill out the "From:" and "To:" index fields. (MUST be from same fund)
- <u>Description</u> a brief, yet specific, description the purpose of your transfer.
- <u>Budget Period</u> fiscal year period, September August, corresponding to month (September = Budget period 01, October = Budget period 02, and so on...).

|                     |            | IAR U               | NIVEF          | RSITY              |             |               |             |              |                                                                                              |      |          |      |      |
|---------------------|------------|---------------------|----------------|--------------------|-------------|---------------|-------------|--------------|----------------------------------------------------------------------------------------------|------|----------|------|------|
| Personal<br>Search  | Informatio | n <b>Y</b> Employee | Go             | Parking            |             |               |             |              |                                                                                              | MENU | SITE MAP | HELP | EXIT |
| Budge               | t Trans    | fer                 |                |                    |             |               |             |              |                                                                                              |      |          |      |      |
| Regin b             | y creating | a budget tra        | nsfer or retri | ieving an existing | template. I | f available b | udget exist | s, budget ca | an be transferred from only one set of accounting elements to another within the same chart. |      |          |      |      |
| Allowa              | ble accour | nt codes are        | 71000-Tra      | vel, 72000-M&C     | , 75000-Ca  | apital, 7301  | 10-Library  | Capital, 74  | 1000-Contracts, and 79000-Local Expenditures.                                                |      |          |      |      |
| Fund o              | odes must  | match.              |                |                    |             |               |             |              |                                                                                              |      |          |      |      |
|                     |            |                     |                |                    |             |               |             |              |                                                                                              |      |          |      |      |
| Use template None - |            |                     |                |                    |             |               |             |              |                                                                                              |      |          |      |      |
|                     | Reu        | leve                |                |                    |             |               |             |              |                                                                                              |      |          |      |      |
| Transacti           | on Date    | 14 👻                | DEC 👻          | 2018 👻             |             |               |             |              |                                                                                              |      |          |      |      |
| Journal T           | ype        | DEPT (Dep           | t Temporary    | Budget Adjustme    | nt) 👻       |               |             |              |                                                                                              |      |          |      |      |
| Transfer /          | Amount     | 3000                |                |                    |             |               |             |              |                                                                                              |      |          |      |      |
| Documer             | nt Amoun   | t 0.00              |                |                    |             |               |             |              |                                                                                              |      |          |      |      |
|                     | Chart      | Index               | Fund           | Organization       | Account     | Program       | Activity    | Location     | D/C                                                                                          |      |          |      |      |
| From                | L          | 430110              |                |                    |             | 1             | · · ·       |              | -                                                                                            |      |          |      |      |
| То                  |            | 430110              |                |                    |             |               |             |              | +                                                                                            |      |          |      |      |
| Description         | n Transfe  | r Funds for C       | ffice Supplie  | Budget Perio       | d 04 👻      |               |             |              |                                                                                              |      |          |      |      |
|                     |            |                     |                |                    |             |               |             |              |                                                                                              |      |          |      |      |
| Save as I           | emplate    |                     |                |                    |             |               |             |              |                                                                                              |      |          |      |      |
| Complete            |            |                     |                |                    |             |               |             |              |                                                                                              |      |          |      |      |
| complete            | -          |                     |                |                    |             |               |             |              |                                                                                              |      |          |      |      |
|                     |            |                     |                |                    |             |               |             |              |                                                                                              |      |          |      |      |

• Once ALL 5 fields are filled out, hit Complete.

## Step 3:

• You will notice that once you hit complete from Step 2, it takes away your index and populated the Fund, Org, and Program. That is what we want to happen, DO NOT repopulate the index field. For this step all you need to do is add in the budget account pools that you want to transfer from, and transfer to.

|                                           |                                                     | IAR U                                    | NIVER                           | SITY                                |                                    |                                          |                                         |                             |                                                                                                    |      |          |      |      |
|-------------------------------------------|-----------------------------------------------------|------------------------------------------|---------------------------------|-------------------------------------|------------------------------------|------------------------------------------|-----------------------------------------|-----------------------------|----------------------------------------------------------------------------------------------------|------|----------|------|------|
| Personal<br>Search                        | Informatio                                          | n <b>y Employe</b> e                     | Go                              | Parking                             |                                    |                                          |                                         |                             |                                                                                                    | MENU | SITE MAP | HELP | EXIT |
| Budge                                     | t Trans                                             | fer                                      |                                 |                                     |                                    |                                          |                                         |                             |                                                                                                    |      |          |      |      |
| ₹ Begin b<br>Allowa<br>Fund c<br>Use temp | y creating<br>ble accour<br>odes must<br>plate None | a budget tra<br>nt codes are<br>t match. | nsfer or retrie<br>2 71000-Trav | eving an existing<br>rel, 72000-M&O | template. If<br>, <b>75000-C</b> a | <sup>:</sup> available b<br>apital, 7301 | udget exist<br>L <mark>O-Library</mark> | s, budget ca<br>Capital, 74 | an be transferred from only one set of accounting elements to another within the same chart.<br>1000-Contracts, and 79000-Local Expenditures. |      |          |      |      |
| Transacti                                 | ion Date                                            | 14 -                                     | DEC -                           | 2018 -                              |                                    |                                          |                                         |                             |                                                                                                    |      |          |      |      |
| Journal T                                 | ype                                                 | DEPT (Dep                                | t Temporary                     | Budget Adjustme                     | nt) 🔻                              |                                          |                                         |                             |                                                                                                    |      |          |      |      |
| Docume                                    | nt Amoun                                            | 3000<br>t 6,000.00                       |                                 |                                     |                                    |                                          |                                         |                             |                                                                                                    |      |          |      |      |
| From                                      | Chart<br>L                                          | Index                                    | Fund<br>140001                  | Organization<br>30110               | Account                            | Program<br>600                           | Activity                                | Location                    | D/C<br>-<br>+                                                                                                    |      |          |      |      |
| Descripti                                 | on Transfe                                          | r Funds for C                            | Office Supplies                 | 5 Budget Period                     | 04 -                               | 000                                      |                                         |                             | 1.                                                                                                    |      |          |      |      |
| Save as 1                                 | remplate                                            |                                          |                                 |                                     |                                    |                                          |                                         |                             |                                                                                                    |      |          |      |      |
| Complet                                   | e                                                   |                                          |                                 |                                     |                                    |                                          |                                         |                             |                                                                                                    |      |          |      |      |

| Personal Information Employe       Finance Perking         Search       Image: Search         Budget Transfer         Budget Transfer         Regin by creating a budget transfer or retrieving an existing template. If available budget exists, budget can be transferred from only one set of accounting elements to another within the same chart.         Allowable account codes are 71000-Travel, 72000-M&O, 75000-Capital, 73010-Library Capital, 74000-Contracts, and 79000-Local Expenditures.         Fund codes must match.         Use template Inone          Retrieve |
|----------------------------------------------------------------------------------------------------|
| Budget Transfer  Begin by creating a budget transfer or retrieving an existing template. If available budget exists, budget can be transferred from only one set of accounting elements to another within the same chart.  Allowable account codes are 71000-Travel, 72000-M&O, 75000-Capital, 73010-Library Capital, 74000-Contracts, and 79000-Local Expenditures.  Fund codes must match.  Use template None  Retrieve                                                                                                    |
| Begin by creating a budget transfer or retrieving an existing template. If available budget exists, budget can be transferred from only one set of accounting elements to another within the same chart.  Allowable account codes are 71000-Travel, 72000-M&O, 75000-Capital, 73010-Library Capital, 74000-Contracts, and 79000-Local Expenditures.  Fund codes must match.  Use template None  Retrieve                                                                                                    |
| Use template None -<br>Retrieve                                                                                                    |
| Retrieve                                                                                                    |
|                                                                                                    |
| Transaction Date 14 v DEC v 2018 v                                                                                                    |
| Journal Type DEPT (Dept Temporary Budget Adjustment) •                                                                                                    |
| Transfer Amount 3000                                                                                                    |
| Document Amount 6,000.00                                                                                                    |
| Chart Index Fund Organization Account Program Activity Location D/C                                                                                                    |
| From L 140001 30110 71000 600                                                                                                    |
| To 140001 30110 72000 600 +                                                                                                    |
| Description Transfer Funds for Office Supplies Budget Period 04 -                                                                                                    |
|                                                                                                    |
| Save as Template                                                                                                    |
| Shared                                                                                                    |
| Complete                                                                                                    |

• Once the 2 account fields are entered, hit Complete.

#### Step 4:

- After you hit complete, you will get a green check with a "J" document number that looks like this J19XXXXXX. (See Example Below)
- If you see the "J" document that means you have successfully entered the transfer to Budget for approval. Congratulations!

| Personal Information Employee, Finance Parking<br>Search Go MENU STIE MAP HELP EXIT                                                                                                    |                                                                                                    |                  |        |              |         |         |          |              |  |  |  |
|----------------------------------------------------------------------------------------------------|----------------------------------------------------------------------------------------------------|------------------|--------|--------------|---------|---------|----------|--------------|--|--|--|
| Budget                                                                                                    | Trans                                                                                                    | fer              |        |              |         |         |          |              |  |  |  |
| Begin by creating a budget transfer or retrieving an existing template. If available budget exists, budget can be transferred from only one set of accounting elements to another within the same chart. |                                                                                                    |                  |        |              |         |         |          |              |  |  |  |
| Fund codes must match.   ✓ Document J1901358 completed and forwarded to the approval process.  Another Transfer Use template None   Retrieve                                                             |                                                                                                    |                  |        |              |         |         |          |              |  |  |  |
| Transaction<br>Journal Typ<br>Transfer Ar<br>Document                                                                                                    | Transaction Date     14     DEC     2018       Journal Type     DEPT (Dept Temporary Budget Adjustment)     •       Transfer Amount     3000     • |                  |        |              |         |         |          |              |  |  |  |
|                                                                                                    | Chart                                                                                                    | Index            | Fund   | Organization | Account | Program | Activity | Location D/C |  |  |  |
| From                                                                                                    | L                                                                                                    |                  | 140001 | 30110        | 71000   | 600     |          | -            |  |  |  |
| То                                                                                                    |                                                                                                    |                  | 140001 | 30110        | 72000   | 600     |          | +            |  |  |  |
| Complete<br>Code Look<br>Chart of Ac<br>Type<br>Code Criter<br>Title Criter<br>Maximum<br>Execute Q                                                                                                    | up<br>counts C<br>ia<br>a<br>ows to re                                                                                                    | ode L -<br>accou | nt •   | buuget Penod | 04 ¥    |         |          |              |  |  |  |

[Budget Queries | Encumbrance Query | View Document | Approve Document | Budget Transfer | Budget Development | Delete Finance Template ]

RELEASE: 8.5.0.4

© 2018 Ellucian Company L.P. and its affiliates.

# **Key Notes:**

- If you continue to get an error message, go back to step 2 and review the fields that you have populated and confirm proper order of operations.
- ALL budget transfers are reviewed by the Budget Office. In the event a transfer is disapproved, the department will be contacted with information regarding its disapproval.
- If any questions regarding the Budget Transfer Process, please contact the Budget Office for additional support.